陈斌A 2007-02-12 发表

iNode和CAMS配合完成L2tp认证的典型配置 一 组网需求: LNS设备: 防火墙SecPath100F 用户认证系统: CAMS LAC软件: iNode客户端 组网图: \_ 192.168.0.254 User-/iNode-SecPath100F 10.1.1.1 10.1.1.23 WAN 192.168.0.253 设备及软件版本: SecPath100F VRP 3.4-1607 CAMS V2.1-R0121 iNode V2.4-R0308 Ξ 配置步骤: 配置LNS设备 1 # 配置Radius radius scheme h3c server-type huawei primary authentication 192.168.0.254 primary accounting 192.168.0.254 key authentication 123 //Radius共享密钥,必需与CAMS设置一致 key accounting 123 //Radius共享密钥,必需与CAMS设置一致 user-name-format without-domain # 配置认证域 domain test scheme radius-scheme h3c ip pool 1 20.0.0.10 20.0.0.20 # 配置虚模板 interface Virtual-Template1 ppp authentication-mode chap domain test ip address 20.0.0.1 255.255.255.0 //用户认证后分配的地址 remote address pool 1 #配置防火墙 firewall packet-filter default permit firewall zone trust add interface Ethernet0/1 add interface Ethernet0/3 add interface Virtual-Template1 # 配置L2tp认证 l2tp enable l2tp-group 1 allow l2tp virtual-template 1 tunnel password simple ABC //隧道密码, 必须与iNode一致 tunnel name QV //隧道密名称, 必须与iNode一致 配置CAMS 2 1). 配置接入设备参数:系统管理>>系统配置>>接入设备配置 这里必须将NAS的上行端口(这里是192.168.0.253)地址添加到起始地址和结束地址 之间。共享密钥和端口必须与设备的配置一致。

|                                 | 增加配置项         |   |
|---------------------------------|---------------|---|
| *初始IP地址:                        | 192.168.0.253 | 1 |
| 结束IP地址:                         |               |   |
| * 共享密钥:                         | 123           |   |
| * 业务类型:                         | LAN接入业务       |   |
| <ul> <li>端口列表:</li> </ul>       | 1812, 1813    |   |
| • 协议类型:                         | 扩展协议          | • |
| <ul> <li>RADIUS报文类型:</li> </ul> | 标准报文          |   |

2).配置服务:服务管理>>服务配置>>增加 根据需求配置相关的选项

|                | ţt.                    | 自加服务      |               |
|----------------|------------------------|-----------|---------------|
| 基本信息           |                        |           |               |
| *服务名:          | L2TP放号                 | 服务后缀:     |               |
| 服务描述:          |                        |           |               |
| * 计费策略:        | 不计费            不使用安全策略 |           |               |
| * 安全策略:        |                        |           |               |
| 🗹 可申请 (注:该选项   | 确定用户开户或修改帐号信息时,是       | 否可选择本服务。) |               |
| 授权信息           |                        |           |               |
| <b>接入时段</b> :  | 不限                     | 不懈定接入区域:  | 无 💌           |
| □ 息用证书认证:      | EAF-TIS认证类型 🗶          |           |               |
| 下行速率:          | 120PS                  | 上行速率:     | IBPS          |
| 【优先级:<br>∃ 高级  |                        |           |               |
| 认证绑定           |                        |           |               |
| □ 绑定接入设备IF     | □ 绑定接入设备端口             | □ 绑定VLAN  | □ 绑定用户IP地址    |
| 山田本白崎配春        |                        |           |               |
| □ 仅限CAIIS配套客户端 |                        |           |               |
| □ 禁用代理服务器      | 禁用IE设置代理               | 禁用多网卡     | ■ 检查BAC地址是否修改 |
| IP地址获取方法限制     | 一 不限                   | ○ 静态设置    | ○ 动态获取        |
|                |                        | -         |               |
|                | 朝定                     | 46.00     |               |

3).创建用户:用户管理>>帐号用户>>增加

根据需求配置相关的选项

|                                                                                                    |                                                                                                    | 用户开户                                                                                                    |           |                  |      |
|----------------------------------------------------------------------------------------------------|----------------------------------------------------------------------------------------------------|----------------------------------------------------------------------------------------------------|-----------|------------------|------|
| 登录信息                                                                                                    | 1                                                                                                    |                                                                                                    |           |                  |      |
| *张号名:                                                                                                    | chen                                                                                                    | 帙号检测                                                                                                    |           |                  | -    |
| * 用户密码:                                                                                                    | •••••                                                                                                    | * 密号硼以:                                                                                                    |           |                  |      |
| 目息用密码控制策略<br>用口件名:                                                                                                    | 5                                                                                                    | 下次要录须修改密码                                                                                                    | -         |                  | 12   |
| *用/班名:                                                                                                    | al at                                                                                                    | 11111111111111111111111111111111111111                                                                                                    | -         |                  | _    |
| 秋水刀武:                                                                                                    | 25.4 (Back C                                                                                                    | Enal1931 -                                                                                                    | chen@yaho | o. com. cn       |      |
| * W. T. H. MOTOL -                                                                                                    | 1X11/EM 5                                                                                                    | * 1997 3 69 ·                                                                                                    | 7.68      |                  | 元    |
| W P XXXXX                                                                                                    |                                                                                                    | NFLX 25 P0/ 70184                                                                                                    | TPR       |                  |      |
| 设备IP地址:                                                                                                    |                                                                                                    | 端口号:                                                                                                    |           |                  |      |
| VLAN ID:                                                                                                    |                                                                                                    |                                                                                                    |           |                  |      |
| □ 绑定多个IP和MAC地                                                                                                    | 址                                                                                                    |                                                                                                    |           |                  |      |
| 用户IP地址:                                                                                                    |                                                                                                    | 阿卡#AC地址:                                                                                                    |           |                  |      |
| 在线数量限制:                                                                                                    | 1                                                                                                    | 最大闲置时长:                                                                                                    |           | 分钟               |      |
| 登录提示信息:                                                                                                    |                                                                                                    |                                                                                                    |           |                  |      |
| 服务信息                                                                                                    |                                                                                                    |                                                                                                    |           |                  |      |
| 选择 服务名称                                                                                                    |                                                                                                    | 服务描述 计费策                                                                                                    | <b>16</b> | 服务后境             | 详细信息 |
| ⑦ 免费                                                                                                    |                                                                                                    | 不计费                                                                                                    |           |                  | 查词   |
| 运行客户端,仓                                                                                                    | 刘建新的连接:                                                                                                    |                                                                                                    |           |                  | - 6  |
| 运行客户端,仓<br>[ode 者能恭户端<br>[E] 操作(P) 信息(I)<br>新建 💥 墨縣 📿                                                                                                    | 1)建新的连接:<br>視問(2) <sup>解助(1)</sup><br>连援 3 町 #                                                                                                    | 🔍 MHE 🗍 🕫 🧎 🗭                                                                                                    |           |                  | _ (  |
| 运行客户端,仓<br>lode 考能等户端<br>④ 験作(P) 信息(I)<br>翰建 💥 <sup>農業</sup> 🥥                                                                                                    | 引建新的连接:<br>戦闘(2) 報助(3)<br>連接 単併<br>算能並長向号                                                                                                    | 2 att 🗍 22 🚹 🥹                                                                                                    |           |                  |      |
| 运行客户端,仓<br>lade 著載客户編<br>(E) 操作(E) 編集(I)<br>翻建 🌺 顯熙 🎯<br>接集作                                                                                                    | 刘建新的连接:<br>(48)(2)  朝助(2)<br>建建  新州<br>新州<br>新州<br>新州<br>新州<br>新州<br>(1)<br>(1)<br>(1)<br>(1)<br>(1)<br>(1)<br>(1)<br>(1)                                       | ▲ MH 0 22 ▲ 0 ★ MH 0 22 ▲ 0 ★ MH 0 22 ▲ 0                                                                                                    | 向导        |                  |      |
| 运行客户端,仓<br>(c) 操作(c) (信息(1)<br>新建 2 無許(c) (信息(1)<br>新建 2 無許(c)<br>(意思のの)的意味。                                                                                                    | 刘建新的连接:<br>我回公 帮助(1)<br>连接 新开<br>新建选择向导                                                                                                    | ▲ met 1 2 2 1 2 2 2 2 2 2 2 2 2 2 2 2 2 2 2                                                                                                    | 向导        |                  |      |
| 运行客户端,仓 606 爱能学产者 60 操作(P) 信息(1) 新建 → 開於 ② 22 操作 22 操作 30 提一个新的连接 30 提升的连接 30 提升的连接                                                                                                    | 刘建新的连接:<br>我回公 帮助(1)<br>這種 新年<br>新建造長向5<br>茶                                                                                                    |                                                                                                    | 向导        | 路连接,             |      |
| 运行客户端,仓<br>(ode 君能表户端<br>(E) 操作(E) (编章(1)<br>新建 💑 墨麻 🐼<br>##在<br>前短上个新的连接<br>自动理一个新的连接<br>自动理一个新的连接<br>自动理查给查结果<br>自动过程来的分子                                                                                                    | 刘建新的连接:<br>我回公 帮助出<br>理报 3 新开 4<br>新建选择向牙                                                                                                    | 無性         受 金         ①         ②           次迎使用新建连接         此內等特補助您创建一个与认证<br>方您的计算机算用网络连接能力。         办您的计算机算用网络连接能力。                                                                                                    | 向导        | 始连接,             |      |
| 运行客户端, 仓 (a) ● ○ ○ ○ ○ ○ ○ ○ ○ ○ ○ ○ ○ ○ ○ ○ ○ ○ ○                                                                                                    | 刘建新的连接:<br>我聞似 帮助出<br>這樣 ● 新开<br>新建式長向导                                                                                                    | Ret 2 2 2 2 2 2 2 2 2 2 2 2 2 2 2 2 2 2 2                                                                                                    | 向导        | 路连接,             |      |
| 运行客户端, 仓       6046     委託客户端       (E)     操作(P)     (編集(1))       新建     ●     無除     ●       教養作     ●     ●     ●       ●     ●     ●     ●       ●     ●     ●     ●       ●     ●     ●     ●       ●     ●     ●     ●       ●     ●     ●     ●       ●     ●     ●     ●       ●     ●     ●     ●       ●     ●     ●     ●       ●     ●     ●     ●       ●     ●     ●     ●       ●     ●     ●     ●       ●     ●     ●     ●       ●     ●     ●     ●       ●     ●     ●     ●       ●     ●     ●     ●       ●     ●     ●     ●       ●     ●     ●     ●       ●     ●     ●     ●       ●     ●     ●     ●       ●     ●     ●     ●       ●     ●     ●     ●       ●     ●     ●     ●       ●     ●     ●       ●     ●                                                                                                    | 刘建新的连接:<br>我剧业) 帮助仕)<br>连接 ● 新子<br>新建盐获向导                                                                                                    | ▲ 服性 ② 完全 ▲ ② ★ 数 型 使用新建连接 此內等特帮助您创建一个与认证 力您的计算机提供网络连接能力。                                                                                                    | 向导        | 编连援,             |      |
| 运行客户端,仓       606. 爱能客户端       (2) 操作(2) 信息(1)       新建        基礎        基礎                                                                                                    | 刘建新的连接:<br>我回处 帮助仕)<br>连接 新开<br>● 和社姓氏向导                                                                                                    | Rtt 2000年 1000年 1000 | 向导        | 编连援,             |      |
| 运行客户端, 仓 (ade 君能表) 戶端 (E) 操作(P) (痛暴(1)) 新建   ● 操作(P) (痛暴(1)) 新建   ● 操作(P) (痛暴(1)) 我提休(P) 我提休(P) 3. 日本的注意: 3. 日本的注意:                                                                                                    | 刘建新的连接:<br>戦闘⊻ ♥♥♥()<br>連載 ■ 新井                                                                                                    | <ul> <li>              ・歴建していたいです。             ・単一のでは、             ・単一のでは、             ・単のでは、             ・単のでは、             ・             ・</li></ul>                                                                                                    | 向导        | 始连接,             |      |
| 运行客户端, 仓 (a) 表 (1) (a) (a) (a) (a) (a) (a) (a) (a) (a) (a                                                                                                    | 引建新的连接:<br>我聞似 帮助出<br>選擇 ● 新子<br>新建式表向导                                                                                                    | <ul> <li>         無性         第二         第二&lt;</li></ul>                                                                                                    | 向导        | 始连接,             |      |
| 运行客户端, 仓 (c) 操作(2) (痛息(1)) 新建 ※ 墨樂 ② 2枚体化 3/2 小香油的连接 人類安全检查结果 日动北连接 日动北连接 ● 日动北连接 ● 日前 ● 日前 ● 日                                                                                                    | り建新的连接:<br>戦闘(仏) 報助(仕)<br>運搬 ● い子<br>新建並提向号<br>○ 新<br>○ 新<br>○<br>○<br>○<br>○<br>○<br>○<br>○<br>○<br>○<br>○<br>○<br>○<br>○                                      | ▲ 服性 ② 完全 ▲ ② ★ 数 型 使用新建连接 此內學特種物的您创建一个与认证 力/2001+算机提供用時高连接能力。                                                                                                    | 向导        | 始流连接,            |      |
| 运行客户端, 仓 (c) 愛代を戸城 (c) 愛代(2) (5.8.1) 新建 ※ 最新 ② 基集化 ● 愛んは「美術の注意」 ● 局勢は「重振 ● 局勢は「重振 ● 局勢は「重振 ● 局勢は「重振 ● 局勢は「重振 ● 局勢は「重振 ● 同時は「重振 ● 局勢は「重振 ● 同時は「重振 ● 同時は「重振 ● 回転 ● 回転 <                                                                                                    | 刘建新的连接:<br>我回公 帮助(4)<br>连接 ■ 新并<br>百姓连接向5                                                                                                    | <ul> <li>              最佳</li></ul>                                                                                                    | 向导        | 始新连接,            |      |
| 运行客户端, 仓 (a) 常能常户端 (c) 操作(2) (痛息(1)) 新建 → 最終 基本 基本 <                                                                                                    | J建新的连接:<br>3(图仪) 帮助(1)<br>建建 ● 新井 ●<br>新建造程向好<br>●<br>新建造程向好                                                                                                    | <ul> <li>              ・             ・</li></ul>                                                                                                    | 向导        | 始连接,             |      |
| 运行客户端, 仓 (a) ● 常作(2) (第単行(2) (第単行(2) (第単行(2) (第単行(2) (第単行(2) (第単行(2) 第単行(2) ● 常計(2) ● 常計(2) ● 常in(2) ● 常計(2) ● 常in(2) ● 常in(2) ● 常in(2) ● 常in(2) ● 常in(2) ● 常in(2) ● 常in(2) ● 常in(2) ● 常in(2) ● 常in(2) ● 常in(2) ● *in(2) ● *in(2 | J建新的连接:<br>我聞坐 帮助出<br>選擇 ● 助子<br>新建並程向导<br>下<br>一<br>一<br>一<br>一<br>一<br>一<br>二<br>一<br>二<br>一<br>二<br>二<br>二<br>二<br>二<br>二<br>二<br>二<br>二<br>二<br>二<br>二<br>二 | ▲ 服性 ② 梁 ▲ ② ★ 数 建 ● 第二章 ★ 数 建 ● 第二章 ★ 数 建 ● 第二章 ★ 数 建 ● 第二章 ★ 2 ● 第二章 ★ 2 ● 第二章 ★ 3 ● 第二章 ★ 4 ● 第二章 ★ 4 ● 第                                                                                                    | 向导        | 歸连援,             |      |
| 运行客户端, 仓       Gode 爱能学产类       (c) 操作(2) (痛息(1)       新建 ※ 墨琳 ②       包提一个新的连接       人類学生检查结果       日初北连接       人類学生检查结果       日初北连接       一般的北连接       夏命会以连接       回線北连接の決壊がの決重       開除北连接       電命会以连接       回線北连接の決壊がの決重       電台本は连接       電台本は连接       電台本は正接       電台本は正接       電台本目の時間の外見方式       電話電子用の修改のの場       支着報告       装備負                                                                                                    | 3/2 新的连接:<br>(1) 研助(1)<br>注理 ● 新子<br>新建並長向号                                                                                                    | ▲ 服性 ② 完全 ▲ ② ★ 数 型 使用新建连接 此內學特種物质容別建一个与认证 为 2001+算机提供网络连接融为。 ● 要做体,请单击"下一步"。                                                                                                    | 向导        | 始连接,             |      |
| 运行客户端, 仓 (a) 表行客户端、 仓 (a) 表行(2) (440) 新建 № 無所 ② (4) 新建 № 無所 ③ (4) 未行(2) (440) (4) 未行(2) (440) (4) 未行(2) (440) (4) 未行(2) (440) (4) 未行(440) (4) 未行(440) (4) 日本(440) (4) 日本(44                                                                                                    | り建新的连接:<br>戦闘(⊻) 報助(±)<br>速速 ■ 新子<br>予建登費(2) 5<br>予<br>(注)<br>(注)<br>(注)<br>(注)<br>(注)<br>(注)<br>(注)<br>(注)                                                     | ▲ Lt ② C ▲ ② ▲ Lt ③ A ▲ ② ★ ★ ★ ★ ★ ★ ★ ★ ★ ★ ★ ★ ★ ★ ★ ★ ★ ★ ★                                                                                                    | 向导        | ¥3连接,            |      |
| 运行客户端, 仓 (a) 常能常户端 (c) 操作(2) 痛息(1) 新建 ※ 影樂 ② 22法作 23法律 24法作 24法律 24法律 24法律 24法律 24法律 24法律 24法律 24法律 24法律 24法律 24法律 24法律 24法律 24法律 24法律 24法律 24法律 24法律 24法律 24法律 24法律 24法律 24法律 24法律 24法律 24法律 24法律 24法律 24法律 24法律 24法律 24法律 24法律 24法律 24法律 24法律 24法律 24法律 24者希謝 24者希謝 24者 24者希謝 24者希謝 24者 24年 24年 </td <td>り建新的连接:<br/>3(問① 解助①<br/>算援 ● 新子<br/>予建注意向号<br/>下で<br/>「での<br/>にの<br/>にの<br/>の<br/>の<br/>の<br/>の<br/>の<br/>の<br/>の<br/>の<br/>の<br/>の<br/>の<br/>の<br/>の</td> <td>▲ 服性 ● 金 ▲ ④ ● 服性 ● 金 ▲ ● ● 次迎使用新建连接 此時學程展動感動證一个時以証<br/>力認的計算机提供問題這選撥能力。 ■ 異维後,講卑击"下一岁"。 ● 全工一步④ 下一步⑨〉</td> <td>向导物效相关的网</td> <td><sup>送油连接,</sup></td> <td></td>                                                                                                    | り建新的连接:<br>3(問① 解助①<br>算援 ● 新子<br>予建注意向号<br>下で<br>「での<br>にの<br>にの<br>の<br>の<br>の<br>の<br>の<br>の<br>の<br>の<br>の<br>の<br>の<br>の<br>の                              | ▲ 服性 ● 金 ▲ ④ ● 服性 ● 金 ▲ ● ● 次迎使用新建连接 此時學程展動感動證一个時以証<br>力認的計算机提供問題這選撥能力。 ■ 異维後,講卑击"下一岁"。 ● 全工一步④ 下一步⑨〉                                                                                                    | 向导物效相关的网  | <sup>送油连接,</sup> |      |
| 运行客户端, 仓           ade 智祉客户為           (a) 操作(2) (編星(1)           新建         ● 操作(2) (編星(1)           新建         ● 墨琳         ●           参加大学報約注意         ●           参加大学報約注意         ●           ● 認知大学報約注意         ●           ● 認知大学報約注意         ●           ● 認知大学報約注意         ●           ● 認知大学報約注意         ●           ● 認知大学報約         ●           ● 認知大学報         ●           ● 認知大学報         ● </td <td>U建新的连接:<br/>(限)() 解助(1)<br/>遅渡 ● 助子<br/>新建並提向号<br/>下での<br/>()<br/>()<br/>()<br/>()<br/>()<br/>()<br/>()<br/>()<br/>()<br/>()</td> <td>R性       安全       (*)         次迎使用新建连接       此向导特帮助您创建一个与认证<br/>力您的计算机提供同论高连接能力。         東微徒,這单击"下一步"。         (*)       (*)         東微徒,這单击"下一步"。</td> <td>向导 動议相关的阿</td> <td>除连接,</td> <td></td>                                                                                                    | U建新的连接:<br>(限)() 解助(1)<br>遅渡 ● 助子<br>新建並提向号<br>下での<br>()<br>()<br>()<br>()<br>()<br>()<br>()<br>()<br>()<br>()                                                  | R性       安全       (*)         次迎使用新建连接       此向导特帮助您创建一个与认证<br>力您的计算机提供同论高连接能力。         東微徒,這单击"下一步"。         (*)       (*)         東微徒,這单击"下一步"。                                                                                                    | 向导 動议相关的阿 | 除连接,             |      |

2) 选择L2TP协议:

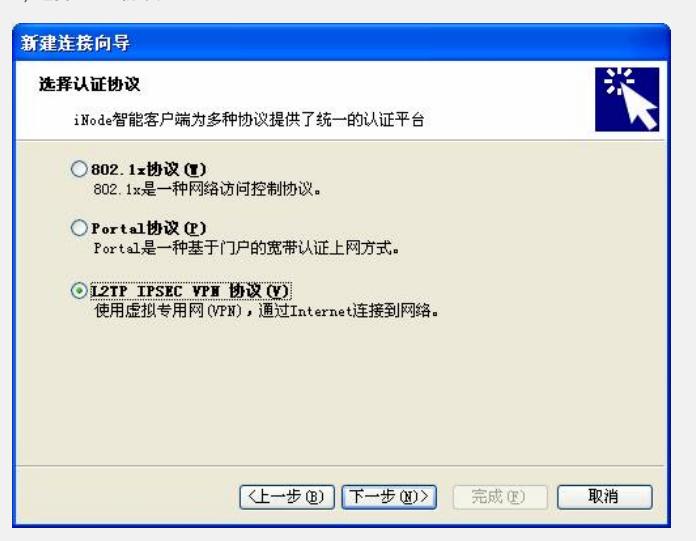

3) 配置LNS地址及登录的用户名密码,去掉启用IPSEC的选项。

| 连接名(图):                             | 北京-VPN         | 登录用户名 (1):                                      | chen                                                      |
|-------------------------------------|----------------|-------------------------------------------------|-----------------------------------------------------------|
| LNS服务器IP(S):                        | 10 . 1 . 1 . 1 | 登录密码(P):                                        | ****                                                      |
| 是否启用IPSEC<br>自用IPSEC安:<br>身份验证字(E): | 全协议 (2)        | IPSEC服务器IP<br>●使用LNS服务<br>●使用其它IP<br>IPSEC服务器IF | 5.器IP(L)<br>5器IP(L)<br>58C服务器IP(L)<br>地址(L):<br>0.0.0.0.0 |

4) 点击高级配置隧道名, 隧道密码:

| TP设置                          | IPSEC设置 IKE设置 | t)     |  |
|-------------------------------|---------------|--------|--|
| 2TP协议                         | 设置            |        |  |
| 隧道名                           | 称(I)          | QV     |  |
| 选择认证模式(A)<br>发送HELLO报文时间间隔(I) |               | СНАР 💌 |  |
|                               |               | 60     |  |
|                               |               |        |  |
|                               |               |        |  |
|                               |               |        |  |
|                               |               |        |  |
|                               |               |        |  |
|                               |               |        |  |

5) 配置完成后,使用创建的连接就可以进行认证了。

| 北京-VPN          |                                |  |
|-----------------|--------------------------------|--|
| Ģ               |                                |  |
| 用户名 (1):        | chen                           |  |
| 密码(2):          | *****                          |  |
|                 | ☑保存用户密码 (3)                    |  |
| □ 启用高级<br>○ 智能卡 | 从证选项 (g)<br>以证 (g)   PIN码 (g): |  |
|                 | 连接 (C) 取消 属性 (L)               |  |
| 四配置关            | 键点:                            |  |

- 1. 设备和CAMS的Radius共享密码必须配置一致。
- 2. 设备和iNode的L2TP隧道名和隧道密码必需一致。